## Tus documentos valorados ahora son electrónicos

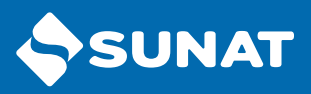

Con el Formulario Virtual 1671 podrás efectuar los pagos fácilmente desde el portal SUNAT

1 Ingresa a www.sunat.gob.pe y haz clic en Operaciones en línea (SOL).

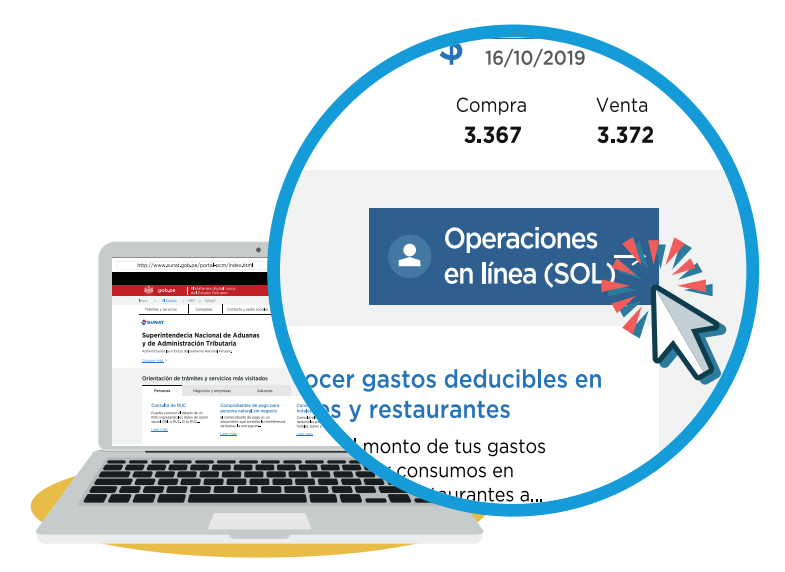

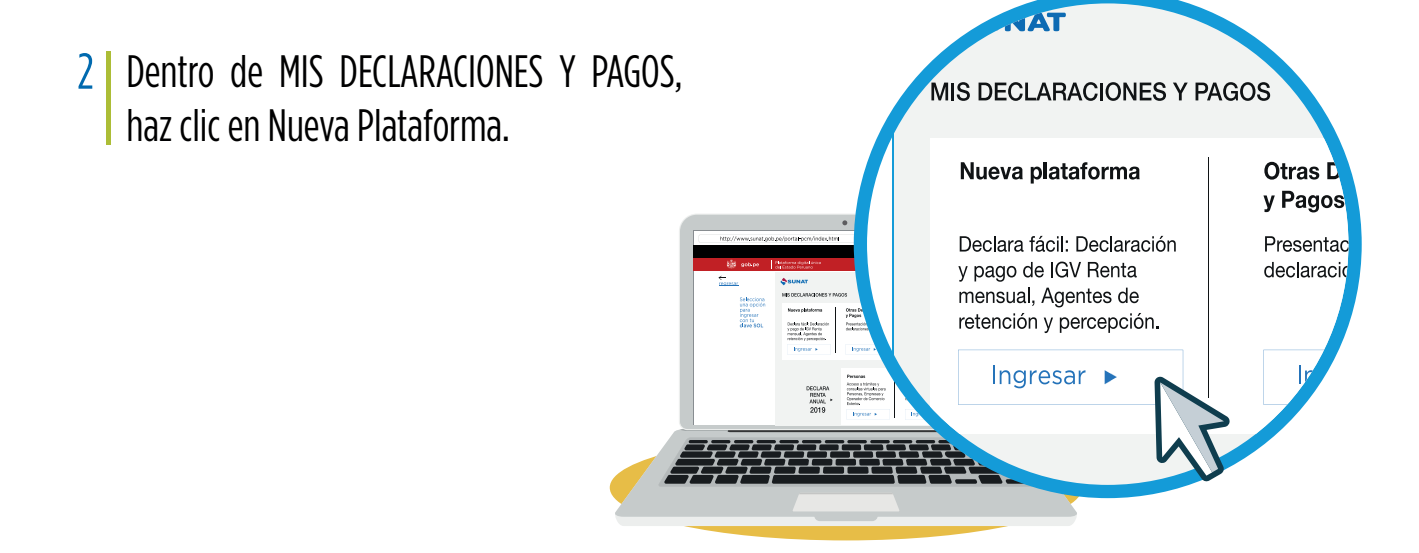

3 En MIS DECLARACIONES Y PAGOS, haz clic en Boletas de Pago/ Pago con Documentos Valorados, luego llenar las casillas como el tipo de documento valorado, ejercicio fiscal, entre otros.

| ♠ Ir al inicio                                                     | Seleccione Complete Constancia Importe Total a pagar S/ 0.00 (?) (?) Ayuda General                    |   |
|--------------------------------------------------------------------|----------------------------------------------------------------------------------------------------|---|
| MIS DECLARACIONES Y<br>PAGOS                                       | Paso 1: Complete o revise los datos del formulario seleccionado                                       |   |
| Presentación y Pago                                                |                                                                                                    |   |
| Declara Fácil                                                      | Formulario Virtual N° 1671 – Pago con Documentos Valorados 🥹 🗮 🗮                                      |   |
| Presentación PDT                                                   |                                                                                                    |   |
| <ul> <li>Pago y presentación de otras<br/>declaraciones</li> </ul> | Tipo de documento valorado 200 Seleccione tipo de Documento Valorado 👻                                |   |
| <ul> <li>Boletas de Pago</li> </ul>                                | Eiercicio Eiscal                                                                                      |   |
| Pago de Tributos                                                   | 201 62 CIPRL No Negociable                                                                            |   |
| Pago de Multas                                                     | 63 CIPGN Negociable                                                                                   |   |
| Pago de Valores                                                    | Deudas en declaración tributaria 64 CIPGN No Negociable                                               |   |
| Pago de Fraccionamiento                                            | 12 Doc. Cancelatorio TP-LEY 29266                                                                     |   |
| Pago de Fraccionamiento<br>Municipalidades                         | Periodo 300 72 Doc. Cancelatorio TP-LEY 30847                                                         | - |
| Pago con Documentos<br>Valorados                                   | Tributo 302 Seleccione Tributo -                                                                      |   |
| Regimenes Especiales<br>ONP 1675                                   | Importe a Pagar 304                                                                                   |   |
| ▶ Pago de Aduanas                                                  |                                                                                                    |   |
| ► Declaraciones Anuales                                            |                                                                                                    |   |
| ► Consultas                                                        | Deudas en Valor                                                                                       |   |
|                                                                    | ✓ Número de Valor Período Tributario Código de Tributo Tipo Etapa Importe de la Deuda Importe a Pagar |   |
|                                                                    | Total Importe a Pagar Deudas en Valor \$/ 0                                                           |   |

4 Ingresar y seleccionar pagos, en este ejemplo, deudas en valor.

|                                                                                     | Constancia                             |                                   |                                        | Importe Total a p                              | bagar <b>S/ 0.00</b>                            | •                                               | 0        | Ayuda General                    |
|-------------------------------------------------------------------------------------|----------------------------------------|-----------------------------------|----------------------------------------|------------------------------------------------|-------------------------------------------------|-------------------------------------------------|----------|----------------------------------|
| o 1: Complete o revise los da                                                       | itos del formulario selecci            | onado                             |                                        |                                                |                                                 |                                                 |          |                                  |
| ormulario virtual N° 10                                                             | 671 – Pago con De                      | ocumentos Valora                  | idos 🕄                                 |                                                |                                                 |                                                 |          |                                  |
| Tipo de documento valorado                                                          |                                        |                                   | 2                                      | 200 61 CIPRL Negociable •                      |                                                 |                                                 |          |                                  |
| Ejercicio Fiscal                                                                    |                                        |                                   | 2                                      | 201 2024                                       |                                                 |                                                 |          |                                  |
| Monto máximo de uso CIPO                                                            | GN/CIPRL:                              | Monto utilizad                    | lo de CIPGN/CIPR                       | L:                                             | Monto dispo                                     | nible de Cl                                     | PGN/CIPF | RL:                              |
| Deudas en declar                                                                    | ación tributaria                       |                                   |                                        |                                                |                                                 |                                                 |          |                                  |
| Periodo                                                                             |                                        |                                   | :                                      | 300 01/2024                                    |                                                 |                                                 |          |                                  |
|                                                                                     |                                        |                                   |                                        |                                                |                                                 |                                                 |          |                                  |
| Tributo                                                                             |                                        |                                   | ;                                      | 302 3031 RENTA-3RA.                            | CATEGORC                                        | Ta. Propi                                       | A 🔺      |                                  |
| Tributo<br>Importe a Pagar                                                          |                                        |                                   | :                                      | 302 3031 RENTA-3RA.                            | CATEGORC                                        | ia. Propi                                       | A 🔺      |                                  |
| Tributo Importe a Pagar Deudas en Valor Número de Valor                             | Periodo Tributario                     | Código de Tributo                 | Tipe                                   | 302 3031 RENTA-3RA.<br>304 Etana               | CATEGORC                                        | IA. PROPI                                       | A •      | Importe a Pagara                 |
| Tributo Importe a Pagar  Deudas en Valor  Número de Valor  2730010128760            | Período Tributario<br>202401           | Código de Tributo<br>3121         | Tipo<br>Orden de Pago                  | 302 3031 RENTA-3RA.<br>304 Etapa<br>Notificado | CATEGORC<br>123<br>Importe de                   | TA. PROPI<br>la Deuda<br>/3,834.00              | A •      | Importe a Pagar<br>429           |
| Tributo Importe a Pagar Deudas en Valor Vúmero de Valor 2730010128760 0210010698016 | Periodo Tributario<br>202401<br>202401 | Código de Tributo<br>3121<br>3031 | Tipo<br>Orden de Pago<br>Orden de Pago | 302 3031 RENTA-3RA.<br>304 Etapa<br>Notificado | CATEGORC <sup>-</sup><br>123<br>Importe de<br>S | TA. PROPI<br>Ia Deuda<br>/3,834.00<br>/7,817.00 | A •      | Importe a Pagar<br>429<br>S/0.00 |

## 5 Elegir periodo

| Periodo Tributario | mm/aaaa 🛛 😜     |
|--------------------|-----------------|
| Tributo            | < 2018 >        |
|                    | Ene Feb Mar Abr |
| mporte a Pagar     | May Jun Jul Ago |
|                    | Sep Oct Nov Dic |
|                    | Anual           |

## 6 Seleccionar documento valorado

| elecci  | one Complete Constancia             |                            | Importe Total a pagar <b>S/10</b> | 0 😧 😧              | Ayuda General      |
|---------|-------------------------------------|----------------------------|-----------------------------------|--------------------|--------------------|
| so 2: S | Seleccione los documentos valorados |                            |                                   |                    |                    |
| orm     | ulario virtual Nº 1671 – Pago       | con Documentos Valorado    | S                                 |                    | 1                  |
| ~       | Número de Documento Valorado        | Tipo de Documento Valorado | Fecha de Vigencia                 | Importe Disponible | Importe a Utilizar |
|         | A939939999997                       | 61 CIPGN Negociable        | 28/01/2020                        | S/ 200.55          | S/0                |
|         | A939950999998                       | 61 CIPGN Negociable        | 28/01/2020                        | S/ 1200.5          | S/0                |
|         | A939980999999                       | 61 CIPGN Negociable        | 28/01/2020                        | S/ 1500.5          | S/0                |
|         | A9399809677777                      | 61 CIPGN Negociable        | 28/01/2020                        | S/ 34500.5         | S/0                |
|         | A9399804444444                      | 61 CIPGN Negociable        | 28/01/2020                        | S/ 16500.5         | S/0                |
|         | A9399802222222                      | 61 CIPGN Negociable        | 28/01/2020                        | S/ 5500.5          | S/0                |
|         |                                     | Total Importe a Utilizar   |                                   |                    |                    |
|         |                                     | Anterior Registrar el pago | o con documentos valorados        | 5                  |                    |

## 7 Resumen de transacciones

| tancia agregada y de detalle de Declaración y/o<br>de Transacciones<br>n de Transacciones<br>Senerales:<br>100130204 | pago del (de los) :                                                                                                    | formulario(s) present                                                                                                    | ado(s). 良 Guardar                                                                                                    | e Imprimir                                                                                                    | M En                                                                                                    |
|----------------------------------------------------------------------------------------------------|----------------------------------------------------------------------------------------------------|----------------------------------------------------------------------------------------------------|----------------------------------------------------------------------------------------------------|----------------------------------------------------------------------------------------------------|----------------------------------------------------------------------------------------------------|
| de Transacciones<br>n de Transacciones<br>Generales:                                                                 |                                                                                                    |                                                                                                    | _                                                                                                    |                                                                                                    |                                                                                                    |
| n de Transacciones<br>Generales:<br>100130204                                                                        |                                                                                                    |                                                                                                    |                                                                                                    |                                                                                                    |                                                                                                    |
| Generales:                                                                                                    |                                                                                                    |                                                                                                    |                                                                                                    |                                                                                                    |                                                                                                    |
| 00130204                                                                                                    |                                                                                                    |                                                                                                    |                                                                                                    |                                                                                                    |                                                                                                    |
| o Razon Social: BANCO BBVA PERU<br>presentación: 25/02/2020 09:48:03                                                 |                                                                                                    |                                                                                                    |                                                                                                    |                                                                                                    |                                                                                                    |
| scripción                                                                                                    | Nº Orden                                                                                                    | Período                                                                                                    | Monto de pago                                                                                                    |                                                                                                    |                                                                                                    |
| leta de Pago con Documentos Valorados                                                                                | 1000350938                                                                                                    | 202002                                                                                                    | S/. 1,227                                                                                                    | <u>Ver</u><br><u>detalle</u> <u>d</u>                                                                                                    | <u>Ver</u><br>onstancia                                                                                                    |
|                                                                                                    |                                                                                                    | Monto pagado                                                                                                    | S/. 1,227                                                                                                    |                                                                                                    |                                                                                                    |
| buyente las constancias de cada uno de los<br>de Pago:                                                               | formularios podr                                                                                                    | á ser consultado en                                                                                                    | 1 la web SUNAT.                                                                                                    |                                                                                                    |                                                                                                    |
| (<br>3<br>                                                                                                    | o Razón Social: BANCO BBVA PERU<br>presentación: 25/02/2020 09:48:03<br>escripción<br>oleta de Pago con Documentos Valorados<br>ibuyente las constancias de cada uno de los se<br>e de Pago: | o Razón Social: BANCO BBVA PERU<br>> presentación: 25/02/2020 09:48:03<br>escripción Nº Orden<br>oleta de Pago con Documentos Valorados 1000350938<br>ibuyente las constancias de cada uno de los formularios podr<br>e de Pago: | o Razón Social: BANCO BBVA PERU<br>> presentación: 25/02/2020 09:48:03<br>escripción Nº Orden Período<br>oleta de Pago con Documentos Valorados 1000350938 202002<br>Monto pagado<br>ibuyente las constancias de cada uno de los formularios podrá ser consultado er<br>e de Pago: | o Razón Social: BANCO BBVA PERU<br>> presentación: 25/02/2020 09:48:03<br>escripción Nº Orden Período Monto de pago<br>oleta de Pago con Documentos Valorados 1000350938 202002 S/. 1,227<br>Monto pagado S/. 1,227<br>ibuyente las constancias de cada uno de los formularios podrá ser consultado en la web SUNAT.<br>e de Pago: | o Razón Social: BANCO BBVA PERU  presentación: 25/02/2020 09:48:03  escripción Nº Orden Período Monto de pago oleta de Pago con Documentos Valorados 1000350938 202002 S/. 1,227 Ver detalle c Monto pagado S/. 1,227  ibuyente las constancias de cada uno de los formularios podrá ser consultado en la web SUNAT.  e de Pago: |

8 Después de declarar podrás obtener tu Constancia boleta para Documentos Valorados

| identificación                               | n de la Transacci                     | ión: ———              |                      |                   |
|----------------------------------------------|---------------------------------------|-----------------------|----------------------|-------------------|
| úmero de Po<br>úmero de Óro<br>echa de preso | den: 1000354835<br>entación: 21/05/20 | 020 01:12:21          |                      |                   |
|                                              |                                       |                       |                      |                   |
| Datos Gener                                  | ales:                                 |                       |                      |                   |
| Ombre o Raz                                  | 6603<br>ón Social: GRAFI              | CA INDUSTRIA          | L SRL/               |                   |
| eudas pagad<br>Fipo de pago                  | as:<br>Número de<br>valor             | Período<br>tributario | Código de<br>tributo | Importe<br>pagado |
| Deuda en DJ                                  |                                       | 202001                | 030301               | S/ 200.00         |
| Deuda en<br>Valores                          | 0530011077351                         | 201809                | 035101               | S/ 16.00          |
| Deuda en<br>Valores                          | 0530011094217                         | 201811                | 035101               | S/ 11.00          |
|                                              |                                       |                       | Total pag            | jado: S/ 227.00   |
| Detalle de P                                 | ago:                                  |                       |                      |                   |
| úmero de Op                                  | eración SUNAT: 1                      | 00041333              |                      |                   |
|                                              |                                       | rado                  |                      |                   |

- 1. Se amplía el catálogo de tributos que pueden ser pagados con CIPGN y CIPRL (códigos de documentos valorados 61, 62, 63 y 64).
- 2. Monto límite de uso de los CIPGN/CIPRL para el pago del Impuesto a la Renta de Tercera Categoría : se utilizarán para el pago del Impuesto a la Renta de Tercera Categoría del ejercicio T y de cualquier otro tributo que sea ingreso del Tesoro Público y que sea administrada por la SUNAT del ejercicio T, hasta por un importe máximo equivalente al ochenta por ciento (80%) del Impuesto a la Renta de Tercera Categoría declarado en la Declaración Jurada Anual del Impuesto a la Renta de Tercera Categoría del ejercicio anterior (T-1) presentada a la SUNAT.